# **Accessing Contractor Payments**

In order to access the Estimate Summary Reports, you will need to know the Contract ID of the project that you are interested in. You may also find it handy to know the Prime Contractor for the project you are interested in.

Browse to <u>http://dot.nebraska.gov/business-center/contractor/</u> and under "Contractor Payments", click on "Summary to Contractor"

### CONTRACTOR INFORMATION

ome / Business Center / Contractor Information

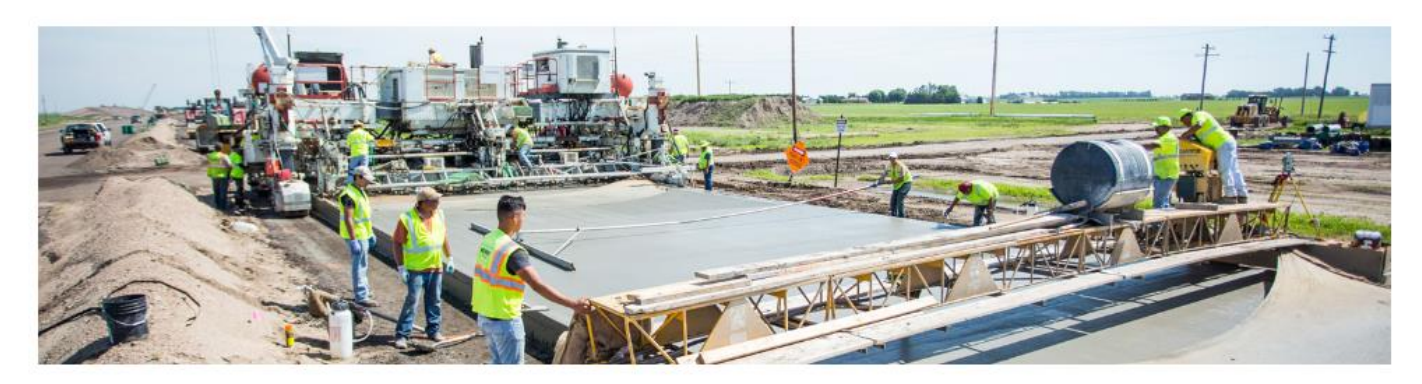

#### **Contractor Updates**

As NDOR moves to E-Construction, we have been accepting requests for early start, late start, or revised Notice to Proceed dates through email correspondence. As the next step in pursuing E-construction, we are now issuing Notices to Proceed by attaching a scan of the signed Notice to Proceed letter to an email. A hard copy of the Notice to Proceed letter will be provided upon request.

Looking for Contractor Payments? Use this guide to help you navigate to the new location.

#### Contractor Information

ATCM Report Base Diesel Fuel Prices Certified Flaggers Contractor Site Use Request Insurance Information Jobsite Posters & Payroll Standard Specifications for Highway Construction Sub Contracts Worker Visibility

#### Contractor Reports

- Contract Item Work Report by Vendor/Project line item number
- Contract Item Work Report by Vendor/Proposal line item number
- Weekly Working Day Report

#### Contractor Payments

| ÷ | Summary to Contractor |
|---|-----------------------|
|   | Summary by Project    |

After clicking this link, you will be re-directed to the NDOR Report Portal.

Once you have been re-directed, look at the top of the screen. You will see two different areas with drop-down lists. You will have the option to select payments by either Vendor (Prime Contractor) or Contract (Contract ID)

| Vendor          | Contract Select a Value> | View Report |
|-----------------|--------------------------|-------------|
| Estimate Number | Y                        |             |

## Viewing an Estimate by Contract

Clicking the Contract drop-down will show a list of all active NDOR Contracts. You can either use the slide bar on the right or you can type the contract ID.

| Vender          |        | ~ | Contract | - Colort - Volues               |   |
|-----------------|--------|---|----------|---------------------------------|---|
| vendor          |        | • | Contract | <select a="" value=""></select> | ~ |
| Estimate Number | $\sim$ |   |          | 0645B - 115-115IN(115)          |   |
| Estimate Number | *      |   |          | 0649J1 - 115-115IN(209)         |   |
|                 |        |   |          | 0793 - HKKR-STWD(92)            |   |
|                 |        |   |          | 0793A - HKKR-13(43)             |   |
|                 |        |   |          | 0793B - HKRK-76(48)             |   |
|                 |        |   |          | 0/93C - HKRK-/1(34)             |   |
|                 |        |   |          | 0860 - HSIP-STP-STWD(109)       |   |
|                 |        |   |          | 0863 - HSIP-STP-STWD(110)       |   |
|                 |        |   |          | 0864 - HSIP-STP-STWD(111)       |   |
|                 |        |   |          | 0877 - HSIP-STWD(120)           |   |
|                 |        |   |          | 09201 - MISC-STWD(1074)         |   |
|                 |        |   |          | 0921 - MISC-STWD(1075)          |   |
|                 |        |   |          | 0922 - MISC-STWD(1076)          |   |
|                 |        |   |          | 0943 - HSIP-STWD(136)           |   |
|                 |        |   |          | 1018 - STP-66-6(105)            |   |
|                 |        |   |          | 1019X - STP-15-2(122)           |   |
|                 |        |   |          | 1020X - RD-66-7(1011)           |   |
|                 |        |   |          | 1024X - BRO-7064(19)            |   |
|                 |        |   |          | 1029X - STP-S12C(105)           |   |
|                 |        |   |          | 1030Y - STR-75-1(1013)          |   |
|                 |        |   |          | 1031Y - PLH-3615(8)             |   |
|                 |        |   |          | 1034X - NH-77-1(130)            |   |
|                 |        |   |          | 1044X - STP-BH-66-6(106)        |   |
|                 |        |   |          | 1045Y - STP-41-7(102)           |   |
|                 |        |   |          | 1052X - STP-64-6(105)           |   |
|                 |        |   |          | 1053X - RD-73-1(1009)           |   |
|                 |        |   |          | 1055X - ENH-66(34)              |   |
|                 |        |   |          | 1062 - NH-136-7(123)            | V |
|                 |        |   |          | 1063 - ENH-55(170)              |   |

After selecting the Contract, select the Estimate you want to view and then click on View Report

| Vendor          |                                                                                              | ~                            | Contract 0645B - | ITS-ITSN(115) |
|-----------------|----------------------------------------------------------------------------------------------|------------------------------|------------------|---------------|
| Estimate Number | Select a Value>   0012   0011   0010   0009   0008   0007   0006   0005   0004   0002   0001 |                              |                  |               |
| r               | ×                                                                                            | Contract 0645B - ITS-ITSN(11 |                  | View Report   |

### Viewing an Estimate by Prime Contractor

Clicking the Vendor drop-down will show a list of all qualified Prime Contractors for the NDOR. You have the ability to scroll through the alphabetized list until you see the appropriate Prime.

| Vendor          |                                          | Ь |
|-----------------|------------------------------------------|---|
|                 | A & R CONSTRUCTION CO.                   | 4 |
| Estimate Number | COHRON & SON, INC. (A. M.)               |   |
|                 | ABCO CONTRACTING, INC.                   |   |
|                 | ABHE & SVOBODA, INC.                     |   |
|                 | ACCURATE PROFILE GRINDING, LLC           |   |
|                 | ACME CONCRETE PAVING, INC.               |   |
|                 | ADAMS CIVIL RESOURCES, LLC               |   |
|                 | ADAMS CONST. CO. & ADAMS LAND IMPROV INC |   |
|                 | ALPHA PAINTING & CONSTRUCTION CO., INC.  |   |
|                 | AMERICAN BRIDGE COMPANY                  |   |
|                 | AMERICAN CS, INC.                        |   |
|                 | AMES CONSTRUCTION, INC.                  |   |
|                 | ARCHER WESTERN CONTRACTORS, LLC          |   |
|                 | ASPHALT SURFACE TECHNOLOGIES CORP        |   |
|                 | BEMAS CONSTRUCTION, INC                  |   |
|                 | BETTIS ASPHALT & CONSTRUCTION, INC.      |   |
|                 | BITUMINOUS PAVING, INC.                  |   |
|                 | BLESSING, LLC                            |   |
|                 | SCUDDER BRIDGE CO. (BRIDGES INC. DBA)    |   |
|                 | BSB CONSTRUCTION, INC.                   |   |
|                 | BX CIVIL & CONSTRUCTION INC.             |   |
|                 | BYRNE & JONES CONSTRUCTION               |   |
|                 | MOYNA & SONS, INC. (C. J.)               |   |
|                 | CAPITOL CITY ELECTRIC, INC.              |   |
|                 | CASPERS CONSTRUCTION COMPANY             |   |
|                 | CASTLE ROCK CONSTRUCTION CO. OF CO LLC   |   |
|                 | CEDAR CONSTRUCTION CO.                   |   |
|                 | CEDAR VALLEY PAVING, LLC                 | ~ |
|                 | CENTURY FENCE COMPANY                    |   |

Once you have selected the correct Prime Contractor, you now have the ability to select the Contract. This list is the list for the specified Prime.

| Vendor          | A & R CONSTRUCTION CO. | ~ | Contract | <select a="" value=""></select> | ß |
|-----------------|------------------------|---|----------|---------------------------------|---|
|                 |                        |   |          | 3074X - URB-5314(2)             | r |
| Estimate Number | $\sim$                 |   |          | 3081A - HSIP-5305(11)           |   |
|                 |                        |   |          | 3081X - URB-5305(10)            | L |
|                 |                        |   |          | 3107X1 - ENH-22(30)             | E |
|                 |                        |   |          | 3178X - ENH-26(14)              |   |
|                 |                        |   |          | 3195X - MISC-14-4(1016)         |   |
|                 |                        |   |          | 3196X - ER-12-5(118)            |   |
|                 |                        |   |          | 3197X - ER-14-4(113)            |   |
|                 |                        |   |          | 3198 - ER-81-4(122)             |   |
|                 |                        |   |          | 3417A2 - HSIP-275-5(143)        |   |
|                 |                        |   |          | 3875X - URB-6001(1)             |   |
|                 |                        |   |          | 3953X - SRTS-70(18)             |   |
|                 |                        |   |          | 8988 - S-281-4(1017)            |   |
|                 |                        |   |          | M30025 - M30025                 |   |

|                    | Vendor          | A & R CONSTRUCTION CO.                  |   | ~                | Contract [  | 3074X - URB-5314(2) | ~          |   |
|--------------------|-----------------|-----------------------------------------|---|------------------|-------------|---------------------|------------|---|
| ŗ                  | Estimate Number | Select a Value><br>0003<br>0002<br>0001 |   |                  |             |                     |            |   |
| Vendor<br>Estimate | A & R CONS      | STRUCTION CO.                           | ~ | Contract 3074X - | URB-5314(2) | ~                   | View Repor | t |

### After selecting the Contract, select the Estimate you want to view and then click on View Report